# vinchin

# VINCHIN BACKUP & RECOVERY V7.2

# **User Guide for SQL Server Database**

2023/10

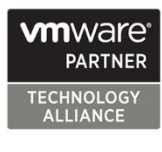

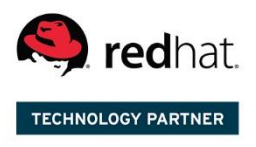

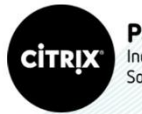

Partner Independent Software Vendor

成都云祺科技有限公司 Chengdu Vinchin Technology Co.,Ltd.

#### Table of Contents

| Supported SQL Server Environments | 2  |
|-----------------------------------|----|
| Preparation for SQL Server Backup | 2  |
| Download Agent                    | 2  |
| Install Agent                     | 2  |
| Add Agent                         | 7  |
| License Agent                     | 7  |
| Configure Application             | 8  |
| Before Backing Up MS SQL Server   | 9  |
| Check Database User Permission    | 9  |
| Check Recovery Model              | 10 |
| Check Restrict Access             | 10 |
| Create Backup Job                 | 11 |
| Step 1: Backup Source             | 11 |
| Step 2: Backup Destination        | 12 |
| Step 3: Backup Strategies         | 12 |
| Step 4: Review & Confirm          | 15 |
| Managing Backup Job               | 15 |
| Create Restore Job                | 16 |
| Step 1: Restore Point             | 16 |
| Step 2: Restore Destination       | 17 |
| Step 3: Restore Strategy          | 17 |
| Step 4: Review & Confirm          |    |
| Attach Restored Backup Data       |    |
| Managing Backup Data              | 20 |

# Supported SQL Server Environments

Supported Deployments:

- Standalone
- Failover Cluster
- Always On availability groups

Supported MS SQL Server Versions:

- MS SQL SERVER 2008 R2
- MS SQL SERVER 2012
- MS SQL SERVER 2016
- MS SQL SERVER 2017
- MS SQL SERVER 2019

Supported Operating Systems:

- Windows server 2008 R2
- Windows Server 2012 R2
- Windows Server 2012 R2
- Windows Server 2016
- Windows Server 2017
- Windows Server 2019

#### Preparation for SQL Server Backup

#### **Download Agent**

Open the web console of Vinchin Backup & Recovery on the target Windows server which you wish to backup, on the login screen, click on **Download Backup Plugin** to show the agent download options.

In the Type dropdown list, please select Physical Backup Agent option.

In the OS dropdown list, please select Windows.

Click on **Download** button to download the backup agent for the Windows servers.

The downloaded backup agent installer for Window should be a .exe package. If you've downloaded it on another Windows desktop, please upload it to the Windows server which you wish to backup.

#### **Install Agent**

Please follow the installation wizard to complete the database backup agent installation. Install the backup agent follow the steps below.

1. Run the backup agent installer with administrator permission by right clicking on the installer and select **Run as administrator**.

#### 2. Specify installation location.

| 🌄 Setup - VinchinBackupAgent                                                 | —        |       | ×  |
|------------------------------------------------------------------------------|----------|-------|----|
| Select Destination Location<br>Where should VinchinBackupAgent be installed? |          |       | R  |
| Setup will install VinchinBackupAgent into the following folder.             |          |       |    |
| To continue, click Next. If you would like to select a different folder, cli | ck Brows | e.    |    |
| C:\Program Files\VinchinBackupAgent                                          | Brov     | vse   |    |
|                                                                              |          |       |    |
|                                                                              |          |       |    |
|                                                                              |          |       |    |
|                                                                              |          |       |    |
| At least 500.0 MB of free disk space is required.                            |          |       |    |
| < Back Next >                                                                |          | Cance | el |

It's recommended to install the backup agent in the default location.

3. Specify connection mode.

| 🌄 Setup - VinchinBackupAgent            |           | -     |     | ×   |
|-----------------------------------------|-----------|-------|-----|-----|
| Agent configuration<br>Connection mode  |           |       | 6   |     |
|                                         |           |       |     |     |
| O Connection mode 1<br>Server-to-client |           |       |     |     |
| Connection mode 2<br>Client-to-server   |           |       |     |     |
|                                         |           |       |     |     |
|                                         |           |       |     |     |
|                                         | < Back Ne | ext > | Can | cel |

Choose between Connection mode 1 and 2 to determine "Server-to-client" or "Client-to-server" connection mode.

If Connection mode 1, the agent will only be installed and will not connect to server, users will have to add the agent from Vinchin Backup & Recovery web console after the agent installation.

If Connection mode 2, users will be asked to provide the Vinchin backup server IP for the agent being able to automatically connect to after the installation.

4. Specify backup server IP.

| 🌄 Setup - VinchinBackupAgent       |        | -      | □ ×    |
|------------------------------------|--------|--------|--------|
| Agent configuration                |        |        |        |
| Specify backup server IP           |        |        |        |
|                                    |        |        |        |
| Please enter the backup server IP: |        |        |        |
| 172.18.1.10                        |        |        |        |
|                                    |        |        |        |
|                                    |        |        |        |
|                                    |        |        |        |
|                                    |        |        |        |
|                                    |        |        |        |
|                                    |        |        |        |
|                                    |        |        |        |
|                                    |        |        |        |
|                                    |        |        |        |
|                                    |        |        |        |
|                                    | < Back | Next > | Cancel |
|                                    |        |        |        |

If you had chosen Connection mode 2, please enter the backup server IP address and click on next to continue.

5. Port configurations.

If Connection mode 1, users have to specify the Agent listening port and Agent transmission port.

| 🄜 Setup - VinchinBackupAgent                      |                                  | - |             | × |
|---------------------------------------------------|----------------------------------|---|-------------|---|
| Agent configuration<br>Service port configuration |                                  |   | 1<br>1<br>1 | B |
| Server listening port<br>22710                    | Agent transmission port<br>23101 |   |             |   |
|                                                   | < Back Next >                    |   | Cancel      |   |

If Connection mode 2, users have to specify the server listening port and agent transmission port.

| 🌄 Setup - VinchinBackupAgent                      |                               | - |        |
|---------------------------------------------------|-------------------------------|---|--------|
| Agent configuration<br>Service port configuration |                               |   |        |
| Agent listening port<br>23100                     | Agent transmission port 23101 |   |        |
|                                                   |                               |   |        |
|                                                   | < Back Next >                 |   | Cancel |

For both scenarios, it's always recommended to use the default port numbers.

#### 6. Specify the start menu folder.

| 🔜 Setup - VinchinBackupAgent                                                   | —             |       | ×  |
|--------------------------------------------------------------------------------|---------------|-------|----|
| Select Start Menu Folder<br>Where should Setup place the program's shortcuts?  |               |       |    |
| Setup will create the program's shortcuts in the following Start M             | 1enu fol      | der.  |    |
| To continue, click Next. If you would like to select a different folder, click | Browse        |       |    |
| VinchinBackupAgent                                                             | B <u>r</u> ow | se    |    |
|                                                                                |               |       |    |
|                                                                                |               |       |    |
|                                                                                |               |       |    |
|                                                                                |               |       |    |
|                                                                                |               |       |    |
|                                                                                |               |       |    |
| < <u>B</u> ack <u>N</u> ext >                                                  |               | Cance | el |

Please use the default folder and click on Next to continue.

#### 7. Confirm installation.

| 🌄 Seti | up - VinchinBackupAgent —                                                                                 |     | ×   |
|--------|----------------------------------------------------------------------------------------------------|-----|-----|
| Re     | ady to Install<br>Setup is now ready to begin installing VinchinBackupAgent on your computer.             | 6   | Ð   |
|        | Click Install to continue with the installation, or click Back if you want to review change any settings. | or  |     |
|        | Destination location:<br>C:\Program Files\VinchinBackupAgent                                              | ^   |     |
|        | Start Menu folder:<br>VinchinBackupAgent                                                                  |     |     |
|        |                                                                                                    |     |     |
|        | <                                                                                                    | >   |     |
|        | < <u>B</u> ack Instal                                                                                     | Can | cel |
|        |                                                                                                    |     |     |

If there's no issue with the installation location and the start menu folder, please click on **Install** to confirm the agent installation.

Once the installation is completed, please click on Finish to exist the agent installation wizard. If you had chosen Connection mode 1 (Server-to-client), after the agent installation, please open Vinchin Backup & Recovery web console to add the agent to Vinchin backup server, please refer to Add Agent.

Once the installation completed, there will be two services 'database\_backup\_service' and 'database\_transfer\_service' running which could be found in Windows **Services**. Then you have successfully installed the SQL Server backup plugin on the Windows system.

| Processes Performance Users | Details | Services                  |         |       |   |
|-----------------------------|---------|---------------------------|---------|-------|---|
| Name                        | PID     | Description               | Status  | Group | ^ |
| 🌼 database_backup_service   | 3172    | database_backup_service   | Running |       |   |
| database_transfer_service   | 5620    | database_transfer_service | Running |       |   |
| db =                        |         |                           |         |       |   |

There are these ports: 22710, 22711, 23100, 23101, 50000-60000 will be opened on your

database server while installing the database backup agent.

If you want to use Windows administrator to backup the database, please edit the database backup services to log on as **administrator** from Windows **Services**.

Please first stop 'database\_backup\_service' and 'database\_transfer\_service' services by right clicking on them and select **Stop**.

| 🤹 Services             |                                    |                  |                                       |                                   | - 6           | ) ×   |
|------------------------|------------------------------------|------------------|---------------------------------------|-----------------------------------|---------------|-------|
| File Action View       | Help                               |                  |                                       |                                   |               |       |
|                        | Q 📑 🛛 📰 🕨 🔲 🕪                      |                  |                                       |                                   |               |       |
| Services (Local)       | Services (Local)                   |                  |                                       |                                   |               |       |
|                        | database_transfer_service          | Name             | <u>^</u>                              | Description                       | Status        | ^     |
|                        |                                    | 🤹 Contact Data_k | bced3                                 | Indexes contact data for fast co  |               |       |
|                        | Stop the service                   | CoreMessaging    | 9                                     | Manages communication betw        | Running       |       |
|                        | Restart the service                | 🖏 Credential Mar | nager                                 | Provides secure storage and ret   | Running       |       |
|                        | richard the service                | Cryptographic    | Services                              | Provides three management se      | Running       |       |
|                        |                                    | 🖏 Data Sharing S | ervice                                | Provides data brokering betwe     | -             |       |
|                        |                                    | database_back    | up_service                            | -                                 | Running       |       |
|                        |                                    | database_back    | up_service_dm                         |                                   | Running       |       |
|                        |                                    | database back    | up service dm pg                      |                                   | Running       |       |
|                        |                                    | database_trees   | · · · · · · · · · · · · · · · · · · · |                                   | Running       |       |
|                        |                                    | A DataCollect    | Start                                 | The DCP (Data Collection and      |               |       |
|                        |                                    | DCOM Serv        | Stop                                  | The DCOMLAUNCH service lau        | Running       |       |
|                        |                                    | Device Asso      | Pause                                 | Enables pairing between the sy    | -             |       |
|                        |                                    | Device Insta     | Resume                                | Enables a computer to recogni     |               |       |
|                        |                                    | Device Man       | Pertert                               | Performs Device Enrollment Ac     |               |       |
|                        |                                    | Device Setu      | Restart                               | Enables the detection, downloa    |               |       |
|                        |                                    | DevOuerv B       | All Tasks >                           | Enables apps to discover devic    |               |       |
|                        |                                    | DHCP Clien       | 2.6.1                                 | Registers and updates IP addre    | Running       |       |
|                        |                                    | Diagnostic       | Kerresh                               | The Diagnostic Policy Service e   | Running       |       |
|                        |                                    | Diagnostic (     | Properties                            | The Diagnostic Service Host is    |               |       |
|                        |                                    | Diagnostic 1     |                                       | The Diagnostic System Host is     | Running       |       |
|                        |                                    | Distributed      | Help                                  | Maintains links between NTES f    | Running       |       |
|                        |                                    | Distributed Tra  | nsaction Coordinator                  | Coordinates transactions that s   | Running       |       |
|                        |                                    | dmwappushsy      | c                                     | WAP Push Message Routing Se       |               |       |
|                        |                                    | DNS Client       |                                       | The DNS Client service (dnscac    | Running       |       |
|                        |                                    | Downloaded N     | Aaps Manager                          | Windows service for applicatio    |               |       |
|                        |                                    | C Embedded Mo    | ide                                   | The Embedded Mode service e       |               |       |
|                        |                                    | Constant File    | System (FES)                          | Provides the core file encryption |               |       |
|                        |                                    | C Enterprise Ann | Management Service                    | Enables enterprise application    |               |       |
|                        |                                    | Contanzible Aut  | contigation Distance                  | The Extensible at the at the fill | dows          | ~     |
|                        |                                    | <                |                                       | Go to Settings to                 | activate Wind | lows. |
|                        | Extended Standard                  |                  |                                       |                                   |               |       |
| Start service database | transfer service on Local Computer |                  |                                       |                                   |               |       |

When these 2 services had been stopped, right click on them and select **Properties > Log On**, select log on as **This account**, then fill in the administrator account name and password, click on **Apply** and restart the services.

| database_backup_                           | service Pr              | operties (Local C | Computer) |        | $\times$ |
|--------------------------------------------|-------------------------|-------------------|-----------|--------|----------|
| General Log On                             | Recovery                | Dependencies      |           |        |          |
| Log on as:<br>Local System<br>Allow servit | account<br>ce to intera | ct with desktop   |           |        |          |
| This account:                              | ad                      | ministrator       |           | Browse |          |
| Password:                                  | •                       | •••••             |           |        |          |
| Confirm passw                              | ord:                    | •••••             |           |        |          |
|                                            |                         |                   |           |        |          |
|                                            |                         |                   |           |        |          |
|                                            |                         |                   |           |        |          |
|                                            |                         |                   |           |        |          |
|                                            |                         |                   |           |        |          |
|                                            |                         |                   |           |        |          |
|                                            |                         |                   |           |        |          |
|                                            |                         | ОК                | Cancel    | Apply  |          |

#### Add Agent

No matter for Linux or Windows backup agents, if the connection mode is 1 (Server-to-client), after the agent installation, users have to added the agents from Vinchin Backup & Recovery web console from **Resources** > **Agents** page.

Click on Add button to add the agent.

| Notice                                                |                                                                 | ×                    |
|-------------------------------------------------------|-----------------------------------------------------------------|----------------------|
| 1. Please download and                                | install agent on target server then add the agent.              |                      |
| 2. If the agent is installe<br>don't have to add.     | d with Agent-to-server connection mode, agent will connect to   | server directly, you |
| <ol><li>If the agent is installe<br/>agent.</li></ol> | d with Server-to-agent connection mode, please fill in physical | server IP to add     |
| ID Address                                            |                                                                 |                      |
| IF Address                                            | 172.18.19.25                                                    | ~                    |
| Name                                                  | CentOS Server                                                   | ~                    |
| Agent Signaling Port                                  | 23100                                                           |                      |
|                                                       |                                                                 |                      |
|                                                       |                                                                 |                      |

In the **IP Address** field, please input the IP of the Linux/Windows server which you had installed the agent with Server-to-client connection mode.

In the **Name** field, you can give it a name for identification.

As for the **Agent Signaling Port**, it's not recommended to change it, please leave it as default. Once done, click **OK** to add the agent.

| Gag  | ents 🖀 Agent Groups |                                        |                                         |                 |                      |                     |                  |                  |                 |
|------|---------------------|----------------------------------------|-----------------------------------------|-----------------|----------------------|---------------------|------------------|------------------|-----------------|
| ⊕ Ao | d ⊿a Edit 🗇 Delete  | ✓ License                              |                                         |                 |                      |                     |                  | Search by hostna | me or IP Search |
|      | IP Address          | Hostname 🗍                             | OS 🗄                                    | Licensed module | Application Settings | Add Time            | Status 🔶         | Owner 🔶          | Operation       |
|      | 172.18.18.9         | WIN-VISBH2S190J/Windows Server<br>2016 | Windows Server 2016 Standard            |                 |                      | 2023-02-07 17:35:11 | Online(Deployed) | admin            | 한 Options ~     |
|      | 172.18.19.26        | localhost.localdomain/172.18.19.26     | CentOS Linux release 7.8.2003<br>(Core) |                 |                      | 2023-02-03 10:44:19 | Online(Deployed) | admin            | 한 Options ~     |
|      | 172.18.19.25        | localhost.localdomain/172.18.19.25     | CentOS Linux release 7.8.2003<br>(Core) | -               |                      | 2023-02-03 10:44:19 | Online(Deployed) | admin            | 한 Options ~     |

All agents connected to Vinchin backup server, no matter with Server-to-client or Client-to-server mode, will be all list on the **Resources** > **Agents** page.

#### License Agent

All physical backup agents connected to Vinchin backup server will be listed on the **Resources** > **Agents** page. Before users can perform file, database or server backup, the agents need to be licensed with corresponding license modules.

Select one or a group of physical backup agents and click on License button, you'll be able to enable backup of those agents.

| G Agent License  |                                                        |                                        | ×       |
|------------------|--------------------------------------------------------|----------------------------------------|---------|
| Hostname         | localhost.localdomain, localh<br>localhost.localdomain | ost.localdomain, localhost.localdomain | ,       |
| IP Address       | 172.18.19.33, 172.18.19.34, 17                         | 2.18.19.26, 172.18.19.25               |         |
| Licensed module  | File Backup                                            | Free/Used/Total: 19/1/20               |         |
|                  | Database Backup                                        | Free/Used/Total: 20/0/20               |         |
|                  | Server Backup                                          | Free/Used/Total: 20/0/20               |         |
|                  |                                                        |                                        |         |
| Notice           |                                                        |                                        | ×       |
| 1. License: sele | ct license module and click on Lice                    | nse button.                            |         |
| 3. You can batc  | h license/unlicense agents with the                    | same license module.                   |         |
|                  | Ŭ                                                      |                                        |         |
|                  |                                                        |                                        |         |
|                  |                                                        |                                        |         |
|                  |                                                        |                                        |         |
|                  |                                                        | Unlicense                              | License |

The physical backup agents can be licensed with File Backup, Database Backup and Server Backup license modules. According to the workloads running on the physical server, please select corresponding module and then click on **License** button to get the agents licensed for backup. To unlicense the agents, please also select the corresponding module and click on **Unlicense** button to get the agents unlicensed.

#### **Configure Application**

After the installation of Vinchin physical backup agent on SQL Server database server, users have to license the agent with database backup module.

When done installation and licensing, please open Vinchin Backup Server web console and go to **Resources > Agents** page, find the target agent, click on **Options** and then select **Application** to configure application settings for database backup.

Click on **Configure Application** button to configure the application settings. In the **Application Type** dropdown list, please select **SQL Server**.

| ⊕ Configure Application |          |              |               |             |       |                     | ×        |
|-------------------------|----------|--------------|---------------|-------------|-------|---------------------|----------|
| 1 Appli                 | cation T | уре          |               |             | Appli | cation Settings     |          |
| Application Type *      | SQL S    | Server       |               |             | ~     |                     |          |
| Select Instance *       | In       | istance Name | Database Type | Version     | User  | Authentication Mode | Auth     |
|                         | M        | SSQLSERVER   | SQL Server    |             |       |                     |          |
|                         |          | Page         |               | of 1   View | 10    | records   Total 1 r | acord(e) |

Select the SQL Server instance and click on Next.

There are two authentication modes, Windows Authentication and SQL Server Authentication.

If select **Windows Authentication**, agent will use the user which you logged in to connect the SQL Server database, when running database backup.

If select **SQL Server Authentication**, in the popup dialog, fill the **Username** and **Password** that database you want to use.

| ⊕ Configure Application |                                       |                        | × |
|-------------------------|---------------------------------------|------------------------|---|
| 1 ~ Ap                  | plication Type                        | 2 Application Settings |   |
| Authentication Mode     | SQL Server Authentication             | ~ <b>(</b> )           |   |
| Username *              | sa                                    |                        |   |
|                         | Database instance user name.          |                        |   |
| Password *              |                                       |                        |   |
|                         | Password for database instance login. |                        |   |

When SQL Server application is successfully configured, in the agents list, you should see the agent look like below.

| 172.18.22.11 | WIN-18KFA5CU5LP/sqlserver | Windows Server 2016 Datacenter | 8 | MSSQLSERVER(SQL | 2023-02-17 15:05:04 | Online(Deployed) | admin | Options ~ |
|--------------|---------------------------|--------------------------------|---|-----------------|---------------------|------------------|-------|-----------|
|              |                           |                                |   | Server)         |                     |                  |       |           |

Now you should be able to create backup jobs for the SQL Server database server.

#### Note

Whichever authentication mode you select, please ensure that the user must have database *sysadmin* permissions.

# Before Backing Up MS SQL Server

#### **Check Database User Permission**

Check the database user permissions which you wish to perform SQL Server database backup, at least ensure the user have **sysadmin** permission, check the details as below.

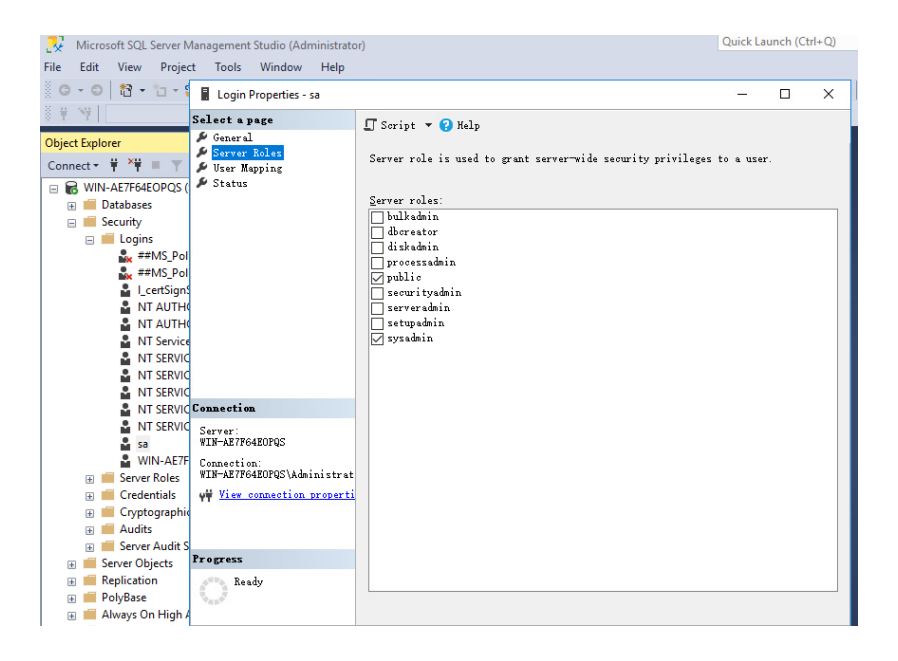

#### **Check Recovery Model**

Check the recovery model of database, please ensure the recovery mode is "Full", otherwise log backup job will fail.

| Database Properties - DWDi                  | agnos  | tics                         |         |                    |     | ×      |
|---------------------------------------------|--------|------------------------------|---------|--------------------|-----|--------|
| Select a page<br>🏓 General                  | 1 s    | Goript 🔻 😯 Help              |         |                    |     |        |
| Files Filesroups                            | Col    | lation:                      | Chinese | PRC_CI_AS          |     | $\sim$ |
| 🔑 Options                                   | Rec    | covery model:                | Full    |                    |     | $\sim$ |
| 👂 Change Tracking                           | Com    | patibility level:            | SQL Ser | ver 2016 (130)     |     | $\sim$ |
| Fermissions Extended Properties             | Cor    | ntainment type:              | None    |                    |     | $\sim$ |
| 🔑 Mirroring                                 | 0tł    | ner options:                 |         |                    |     |        |
| 🔑 Transaction Log Shipping<br>🎤 Query Store |        | 2↓ □                         |         |                    |     |        |
|                                             | ~      | Automatic                    |         |                    |     | ^      |
|                                             |        | Auto Close                   |         | False              |     |        |
|                                             |        | Auto Create Incremental Stat | istics  | False              |     |        |
|                                             |        | Auto Create Statistics       |         | True               |     |        |
|                                             |        | Auto Shrink                  |         | False              |     |        |
|                                             |        | Auto Update Statistics       |         | True               |     |        |
|                                             |        | Auto Update Statistics Async | hronous | False              |     |        |
| Connection                                  | $\sim$ | Containment                  |         |                    |     |        |
| <b>a</b>                                    |        | Default Fulltext Language LO | ID      | 2052               |     |        |
| Server:<br>WIN-AE7F64E0P0S                  |        | Default Language             |         | Simplified Chinese |     |        |
|                                             |        | Nested Triggers Enabled      |         | True               |     |        |
| Uonnection:<br>WIN-AE7F64E0P8S\Administrat  |        | Transform Noise Words        |         | False              |     |        |
| M W                                         |        | Two Digit Year Cutoff        |         | 2049               |     |        |
| V view connection properti                  | · ~    | Cursor                       |         |                    |     |        |
|                                             |        | Close Cursor on Commit Enabl | .ed     | False              |     |        |
|                                             |        | Default Cursor               |         | GLOBAL             |     |        |
| P                                           | $\sim$ | Database Scoped Configur     | ations  |                    |     | ~      |
| Ready                                       | Au     | to Close                     |         |                    |     |        |
|                                             |        |                              |         | OK                 | Can | cel    |

#### **Check Restrict Access**

Check the Restrict Access is 'MULTI\_USER' in database properties so that the database can be multiple access when do backup or restore job.

| Database Properties - DWQu         | eue          | augustratori                  |         | - 0                                  | X            |
|------------------------------------|--------------|-------------------------------|---------|--------------------------------------|--------------|
| Select a page<br>🌶 General         | <b>[</b> ] s | Script 🔻 🕜 Help               |         |                                      |              |
| 👂 Files                            | C₀l          | lation:                       | Chines  | • PRC CI AS                          | ~            |
| Filegroups                         | Rec          | coverv model:                 | Simple  |                                      | ~            |
| 🖋 Change Tracking                  | Con          | natibilitu level              | SUL 200 | ever 2016 (130)                      |              |
| 🔑 Permissions                      | Com          | stationant turna              | Ner Sei | (VEF 2010 (130)                      | ×            |
| Extended Properties                |              | itainment <u>t</u> ype.       | None    |                                      | ~            |
| Mirroring Trensection Log Shipping | Ütł          | ner options:                  |         |                                      |              |
| & Query Store                      |              | 2↓ □                          |         |                                      |              |
|                                    |              | Quoted Identifiers Enabled    |         | False                                | ^            |
|                                    |              | Recursive Triggers Enabled    |         | False                                |              |
|                                    |              | Trustworthy                   |         | False                                |              |
|                                    |              | VarDecimal Storage Format End | abled   | True                                 |              |
|                                    | ~            | Recovery                      |         |                                      |              |
|                                    |              | Page Verify                   |         | CHECKSUM                             |              |
|                                    |              | Target Recovery Time (Seconds | 5)      | 60                                   | _            |
| Connection                         | ~            | Service Broker                |         |                                      |              |
| Server                             |              | Broker Enabled                |         | Irue                                 | _            |
| WIN-AE7F64E0PQS                    |              | Honor Broker Friority         |         | Malse                                | -            |
| Connection:                        |              | Service Broker Identifier     |         | Zbijeazz-436a-4clc-96aU-9936c595a6e6 |              |
| WIN-AE7F64E0PQS\Administrat        | ×            | Databasa Raad-Only            |         | Falsa                                |              |
| 👾 <u>View connection properti</u>  |              | Database State                |         | NOEMAL                               |              |
|                                    |              | Encryption Enabled            |         | False                                |              |
|                                    |              | Restrict Access               |         | MULTI_USER                           | -            |
| -                                  |              |                               |         |                                      | $\checkmark$ |
| Ready Ready                        | Au           | uto Close                     |         |                                      |              |
|                                    |              |                               |         | OK Cano                              | el           |

# Create Backup Job

To create SQL Server database backup jobs, please go to **Physical Backup** > **Database Backup** > **Backup** page. There are 4 steps to create a database backup job.

#### Step 1: Backup Source

First select database backup agent from left column, then expend SQL Server instance and select the databases which need to be backed up.

| C <sup>•</sup> New Database Backup Job |                                                                                                    |
|----------------------------------------|----------------------------------------------------------------------------------------------------|
| 1 Backup Source                        | 2 Backup Destination 3 Backup Strategies 4 Review & Confirm                                                                                                    |
| E Database Backup Agents               | Backup Source: Select the target instance or database to backup.                                                                                                    |
| SQL Server 🗸                           | WIN-Q220ESRH7TP(172.18.40.5)                                                                                                    |
| Search by keywords                     |                                                                                                    |
| U V U Detault Group                    | Imaster         Imaster         Imaster <td< th=""></td<> |

#### Step 2: Backup Destination

A backup destination (backup storage) should be associated with this backup job.

| 1 v Backup Source | Backup Destination                                                                                                    | 3 Backup Strategies                                       | 4 Review & Cor |
|-------------------|----------------------------------------------------------------------------------------------------|-----------------------------------------------------------|----------------|
| Target Node       | localhost.localdomain(192.168.91.18)                                                                                                    | ~                                                         |                |
| Target Storage    | CIFS_NEIL_PC(CIFS Share, Capacity :331.51GB, F<br>CIFS_NEIL_PC(CIFS Share, Capacity :331.51GB, F<br>Local Disk, 18(Local Disk, Capacity :49.97GB, Free :<br>1. Select a backup more to run mis backup you<br>2. Select a storage on the node to save the backup data. | ree Space:314.84GB)  v ree Space:314.84GB) Space:46.37GB) |                |

In the **Target Node** dropdown list, you can select a backup node on which you want the backup data to be processed and stored.

In the **Target Storage** dropdown list, the storages belong to the selected backup node can be selected.

When done selecting the backup storage, please click on Next button to continue.

#### Step 3: Backup Strategies

In the General Strategy it including Schedule, Speed Controller, Data Storage Policy and Retention Policy.

| R New Database Backup J | ob                                                                                                    |                    |
|-------------------------|----------------------------------------------------------------------------------------------------|--------------------|
| 1 v Backup So           | urce 2 v Backup Destination 3 Backup Strategies                                                        | 4 Review & Confirm |
| 🖉 General Str           | ategy 🗢 Transmission Strategy @E Advanced Strategy                                                     |                    |
|                         | 🖸 Schedule                                                                                             | +                  |
|                         | Mode     Backup as scheduled       Schedule *     Full Backup       Differential Backup     Log Backup |                    |
|                         | C Speed Controller                                                                                     | +                  |
|                         | Data Storage Policy Data Deduplication: OFF, Data Compression: ON                                      | +                  |
|                         | Retention Policy Restore Point(s), 30                                                                  | +                  |

In the Schedule field, you can configure the time schedule of the backup job, you can configure the job as a **Backup as Scheduled** job or a **Once-off Backup** job.

For a once-off backup job, the job will only run for once, and only full backup will be performed. You only have to appoint a time of when to start the backup job, in the Time Schedule field.

| 🖸 Schedule       |               |      |    |      |      |     |    |    |        |  |
|------------------|---------------|------|----|------|------|-----|----|----|--------|--|
| Mode             | Once-off Bac  | kup: |    |      |      |     |    | ~  |        |  |
| Start Time *     |               |      |    |      |      |     | ×  |    | 0      |  |
|                  |               |      | N  | over | nber | 202 | 1  | >  |        |  |
| Speed Control    | ler           | Su   | Мо | Tu   | We   | Th  | Fr | Sa |        |  |
|                  |               | 31   | 1  | 2    | 3    | 4   | 5  | 6  |        |  |
| 💾 Data Storage I | Policy Data [ | 7    | 8  | 9    | 10   | 11  | 12 | 13 | on: ON |  |
|                  |               | 14   |    | 16   | 17   | 18  | 19 | 20 |        |  |
| Retention Poli   | CY Restore P  | 21   | 22 | 23   | 24   | 25  | 26 | 27 |        |  |
|                  |               | 28   | 29 | 30   | 1    | 2   | 3  | 4  |        |  |
|                  |               | 5    | 6  | 7    | 8    | 9   | 10 | 11 |        |  |

For a backup as scheduled job, you can schedule Full Backup, Differential Backup and Log Backup. Here we take these three Backup as an example. Please set the backup mode and backup schedule as per your actual demands, then please click on **Next** to continue.

| Mode       | Backup as scheduled 🗸                                                    |   |
|------------|--------------------------------------------------------------------------|---|
| Schedule * | Full Backup 🗸 Differential Backup 🗸 Log Backup 🚯                         |   |
|            | ✔ Full Backup (Every Friday, 23:00:00Start, No-repeat)                   | + |
|            | <ul> <li>Differential Backup (Daily 23:00:00Start, No-repeat)</li> </ul> | - |
|            | <ul> <li>Log Backup (Daily 23:00:00Start, No-repeat)</li> </ul>          | - |

Speed Controller is optional. It can be used to limit the transmission speed during database backup if needed.

The speed controller policy can be configured as either As Scheduled or Permanent. An As Scheduled policy can be configured to limit the backup speed on Daily, Weekly and Monthly basis.

| (?) Speed Contro | ller                 |                                        |                                                                                                    | × |
|------------------|----------------------|----------------------------------------|----------------------------------------------------------------------------------------------------|---|
| Policy           | As Scheduled         | × ()                                   |                                                                                                    |   |
| Schedule         | Daily Weekly Monthly | Every week<br>Start Time<br>Repeat End | Monday     Tuesday     Wednesday       Thursday     Friday     Saturday       Sunday     23:00:00     23:30:00 |   |
| Max Speed        | 15 ^ ~               | MB/s 🗸 🜖                               |                                                                                                    |   |
|                  |                      |                                        | Cancel OK                                                                                                    |   |

A Parmanent policy will always limit the backup speed within the specified Max Speed.

| 🖓 Speed Contro | ller      |          | ×         |
|----------------|-----------|----------|-----------|
| Policy         | Permanent | ~ ()     |           |
| Max Speed      | 15 ^ ~    | MB/s 🗸 🚯 |           |
|                |           |          |           |
|                |           |          |           |
|                |           |          |           |
|                |           |          |           |
|                |           |          |           |
|                |           |          | Cancel OK |

There are 3 options in Data Storage Policy section, Data Deduplication, Data Compression and Data Encryption. By enabling these 3 options, the backup data will be deduplicated, compressed and encrypted before saving into backup storage.

| 🗎 Data Storage Policy Data Deduplicat | ion: OFF, Data Compre | ression: ON,Data Encryption: OFF | _ |
|---------------------------------------|-----------------------|----------------------------------|---|
| Data Deduplication                    | Off                   | 0                                |   |
| Data Compression                      | On                    | 0                                |   |
| Data Encryption                       | Off                   | θ                                |   |
|                                       |                       |                                  |   |

For the retention policy of the database backup, there are 2 retention mode, retain the database backups according to **Number of Restore Points** or **Number of Days**.

For the retention mode **Number of Restore Points**, the restore points will be counted by full restore points, including the differential backups and log backups dependent on this full backup.

For retention mode **Number of Days**, Vinchin Backup Server will save the restore points within the specified number of days.

| Retention Policy Restor | e Point(s), 30                               | _ |
|-------------------------|----------------------------------------------|---|
| Retention Mode          | Number of Rest V<br>Number of Restore Points |   |
| Restore Points          | Number of Days                               |   |

When the retention policy is triggered, the outdated restore points will be purged to comply with the retention policy.

In the transmission Strategy, you can choose to enable **Encrypted Transmission** for data safety. The backup data will be transferred through LAN by default.

| 1 v Backup Source  | 2 v Backup Destination                      | 3 Backup Strategies | 4 Review & Confirm |
|--------------------|---------------------------------------------|---------------------|--------------------|
| 🔏 General Strategy | ⇒ Transmission Strategy @ Advanced Strategy |                     |                    |
| Encrypted Trans    | mission On <b>()</b>                        |                     |                    |
| Tra                | sfer via LAN ~ (1)                          |                     |                    |

Vinchin Backup & Recovery v7.2 | SQL Server Database User Guide 14

Advanced Strategy including Check Database Integrity, SQL Server Compression and Page Checksum.

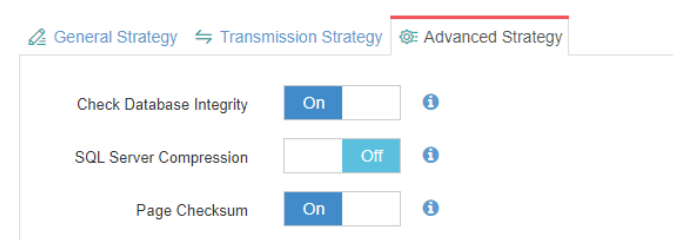

Check database integrity function is check database integrity and physical errors before the database backup job start.

SQL Server Compression is provided by SQL Server to reduce data transfer, data backup time and saves backup storage.

Page Checksum is used to verify the backup data during the transmission to avoid data damage.

#### Note

Between General Strategy Compressed Transfer and Advanced Strategy SQL Server Compression prefer only enable Compressed Transfer in general strategy. SQL Server Compression will use more CPU and memories.

#### Step 4: Review & Confirm

After completing the above mentioned settings, you are able to review and confirm the settings in one screen.

A job name can be specified for identification of the database backup job, and by clicking on the Submit button to create the backup job.

### Managing Backup Job

Once a database backup job had been created, you will be redirected to the **Monitor Center** > **Jobs** page.

| æ | Current Jobs | History Jobs | VM Backup | 🖹 File Backup 🛛 🤶 | Database Backup     |   |          |     |             |            |         |   |                 |
|---|--------------|--------------|-----------|-------------------|---------------------|---|----------|-----|-------------|------------|---------|---|-----------------|
|   |              |              |           |                   |                     |   |          | Sea | irch by jol | name       | Search  | Q | Advanced search |
|   | Job Name     |              | Module    | Job Type 👙        | Create Time         | • | Status 🕴 | Spe | ed 🔶        | Progress 👌 | Creator |   | Operation       |
| + | Database Bac | kup Job2     | Database  | Backup            | 2021-11-05 00:26:26 |   | Pending  |     |             |            | admin   |   | ✿ Options ∽     |

The status of the newly created job will usually be **Pending**, when the time condition matches the schedule, it will automatically run. And the status will change to Running, you can also see the transfer speed here within the job list.

Besides the Current Job list, there's a dedicated tab to show database backup jobs. More detailed information of database backup jobs, including database type, database agent info, backup node, next run time and some more detailed information dedicated for database backup will be given.

| <b>B</b> ( | Current Jobs 🛛 🔊 H       | istory Jobs | 🗟 Database Back | qu             |                                |                         |          |           |          |                  |                |
|------------|--------------------------|-------------|-----------------|----------------|--------------------------------|-------------------------|----------|-----------|----------|------------------|----------------|
|            |                          |             |                 |                |                                |                         |          | Search by | job name | Search Q A       | dvanced search |
|            | Job Name 🚽               | Job Type 🕴  | Database Type 🕴 | Agent 🔅        | Mount Node                     | Next Run                | Status 🔅 | Duration  | Speed    | Transferred Size | Operation      |
| +          | Database Backup J<br>ob2 | Backup      | SQL Server      | 192.168.123.13 | Main123.18(192.1<br>68.123.18) | 2021-11-18 23:0<br>0:00 | Pending  |           |          |                  | ☆ Options ∨    |

By clicking on the job name you can check more detailed information on the **Job Detail** page. For a scheduled backup job, after running one of the schedules, the status will change to Pending again and then wait for the next run.

For a once-off backup job, after running the job for once, it will be removed from the Current Job list. And you can find it from the History Job list.

#### **Create Restore Job**

To restore databases from database backup restore points, please go to **Database Backup** > **Restore** page. There are 4 steps to restore databases from the database backup restore points.

#### Step 1: Restore Point

In the Restore Point dropdown list, select a backup node which stores the desired restore points. Select a target database restore point under your database which you want to restore. You can quickly find the target restore point by searching the job name, database name or the date of the restore point. One restore job can only select one restore point.

| A New Database Restore Job |                                                                                                    |       |                                            |  |
|----------------------------|----------------------------------------------------------------------------------------------------|-------|--------------------------------------------|--|
| 1 Restore Point            | 2 Restore Destination 3                                                                                                    |       | Restore Strategy 4 Review & Confirm        |  |
| Restore Point *            | All nodes                                                                                                    | ~     | Selected restore points                    |  |
|                            | Search by database name  Search by database mame  Search by database Backup Job1(Job has been deleted )  SQL Server  SQL Server  SQL | ))))) | 2021-12-14 23:00:10 (Log Backup)<br>demo01 |  |
|                            | 습 ট demo02<br>└── ( 2021-12-16 15:17:28 (Full Backup)                                                                                                    |       |                                            |  |

#### Step 2: Restore Destination

After selecting the desired restore point, please select the target database instance on which you wish to restore. The target instance can be different but the version of your destination should keep consistent with backups.

| New Database Restore Job |                                                                                                    |                                                                                             |                    |
|--------------------------|----------------------------------------------------------------------------------------------------|---------------------------------------------------------------------------------------------|--------------------|
| 1 v Restore Point        | 2 Restore Destination                                                                                                    |                                                                                             | 4 Review & Confirm |
| Target Instance *        | ⊕ ★ WIN-AE7764E00QS(172.18.14.14)     ⊕ ★ WIN-ASAMB248II(172.18.16.21)     └    ⊕ ▲ MSSQLSEKVER                                 |                                                                                             |                    |
|                          | Notice: To guarantee a successful database restore to the target database host, the database host.<br>the source database host. | iase installation path, login credentials and instance name should be the same as $ \times$ |                    |

#### Step 3: Restore Strategy

There are 2 options for database restore, Override Original Database and Create New Database. If you want to use the Override Original Database restore, please pay attention to this mode, it will directly override the database. It is recommended to use the Create New Database restore to first restore the data to a new path to verify the data then perform override original database restore.

| New Database Restore Job        |                            |                         |   |                     |                    |
|---------------------------------|----------------------------|-------------------------|---|---------------------|--------------------|
| 1 v Restore Point               | 2 - Restore De             | estination              | 3 | Restore Strategy    | 4 Review & Confirm |
| Mode *                          | Override Original Database | ~                       | 0 |                     |                    |
| Database recovery configuration | Original database name Da  | ata Encryption Password |   | Other configuration |                    |
|                                 | test                       | -                       |   | -                   |                    |
| Transmission Strategy           |                            | td Transfer: OFF        |   |                     |                    |
|                                 | Encrypted Of<br>Transfer   | 0                       |   |                     |                    |
| Speed Controller                | Speed Controller           |                         |   | +                   |                    |

Select Create New Database need to edit database name, database file path, log file path. The path must be correct and have enough free disk space, the path will be automatically created during restore process.

| ○ New Database Restore Job      |                                           |                                   |                          |                          |                          |                     |
|---------------------------------|-------------------------------------------|-----------------------------------|--------------------------|--------------------------|--------------------------|---------------------|
| 1 v Restore Point               | 2                                         | ✓ Restore Destination             | 3                        | Restore Strategy         |                          | Review & Confirm    |
| Mode *                          | Create New Datab                          | ase                               | ~ 6                      |                          |                          |                     |
| Database recovery configuration | Original database name                    | New database name                 | Database File Path       | Log File Path            | Data Encryption Password | Other configuration |
|                                 | master                                    | master_20231010150627             | C:\Program Files\Microso | C:\Program Files\Microso | -                        |                     |
| Transmission Strategy           | ← Transmission     Encrypted     Transfer | OSTRATEGY Encrypted Transfer: OFF |                          |                          |                          |                     |
| Speed Controller                | Speed Contr                               | oller                             |                          |                          | +                        |                     |

Transmission Strategy: If you enable the Encrypted Transfer, the data transmission channel will be SSL encrypted.

| ) New Database Restore Job      |                                         |                                   |                    |                    |                          |                     |
|---------------------------------|-----------------------------------------|-----------------------------------|--------------------|--------------------|--------------------------|---------------------|
| 1 v Restore Point               | 2                                       | ✓ Restore Destination             | 3                  | 3 Restore Strategy |                          | 4 Review & Confir   |
| Mode *                          | Create New Datab                        | ase                               | ~                  | 0                  |                          |                     |
| Database recovery configuration | Original database name                  | New database name                 | Database File Path | Log File Path      | Data Encryption Password | Other configuration |
|                                 | master                                  | master_20231010150627             | c:\path\directory  | c:\path\directory  | -                        | -                   |
| Transmission Strategy           | Transmission     Encrypted     Transfer | N Strategy Encrypted Transfer: ON |                    |                    |                          |                     |
| Speed Controller                | O Speed Contr                           | oller                             |                    |                    | +                        |                     |

Same as database backup, while restoring databases, you can also configure speed controller to limit the database restore speed accordingly.

#### Step 4: Review & Confirm

After completing the settings mentioned above, you are able to review and confirm the settings in one screen.

Once the job has been created, you'll be redirected to the Monitor Center > Jobs page.

As the database restore job is by default to be executed right after the creation of the job, so it will run automatically, when you see it in the current job list, it should be in running status already, and once completed, the job will be automatically deleted from the current job list.

After this you can browse the restored job from History Jobs. Your restored data will be found in the path you configured during creating the restore job.

#### Attach Restored Backup Data

If you create new database to restore, please login the SQL Server Management Studio (SSMS), select **Attach** option of Databases folder.

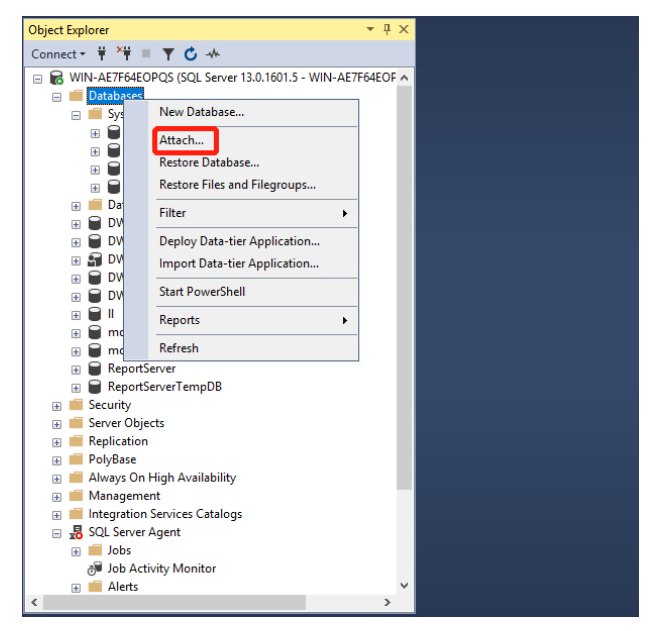

Then located the database file to import while the log file of restored database will be automatically recognized and imported.

| 3 Microsoft SQL Server I | Management Studio (Administrator)                                | Quick Lau | nch (Ctrl | +Q)     |
|--------------------------|------------------------------------------------------------------|-----------|-----------|---------|
| File Edit View Proie     | ct Tools Window Help                                             |           |           |         |
| 10.0 8.1.                |                                                                  |           | -         | v 🗖 🖌   |
|                          | Attach Databases                                                 |           | <u> </u>  | × 14-7  |
| 8 <b>T Y</b>             | Select a page Script - ? Help                                    |           |           |         |
| Object Explorer          | 🔑 General                                                        |           |           |         |
| Connect - ¥ ¥¥ = ▼       | Databases to attach:                                             |           |           |         |
| □ ■ WIN-AF7E64E0POS      | Locate Database Files - WIN-AE7F64EOPQS                          | - D       | $\times$  | tta     |
| 🖃 🛑 Databases            | Database Data File                                               |           |           |         |
| 🖃 📁 System Datab         | Location:                                                        |           |           |         |
| 🗉 📄 master               |                                                                  |           |           |         |
| 🗉 🗑 model                | BWConfiguration_20230512215829_1.mdf                             |           |           |         |
| 🗄 📄 msdb                 | DWD1 agnostics_20230510185109_1. mdr                             |           |           |         |
| 🗉 🗑 tempdb               | . vs                                                             |           |           |         |
| 🗉 🚞 Database Sna         | F 💼 💼 Documents and Settings                                     |           |           |         |
| 🗄 🗑 DWConfigura          | i 🕀 💼 log                                                        |           |           |         |
| E DWConfigura            | i 🕒 🔤 path                                                       |           |           | >       |
| B DWDiagnosti            | C Program Files                                                  |           |           |         |
| DwDiagnosti              | Program Files (x86)                                              |           |           |         |
|                          | Com +- / ProgramData                                             |           |           |         |
|                          | e R                                                              |           |           |         |
| model 20221              | Ser Hecovery                                                     |           |           |         |
| ReportServer             | Con Surtan Valume Information                                    |           |           |         |
| ReportServer             | WIN + Users                                                      |           |           |         |
| 🗉 🛑 Security             | 👾 🖮 🚎 Windows                                                    |           |           |         |
| 📧 🛑 Server Objects       |                                                                  |           |           |         |
| 🕀 🛑 Replication          | File name: DWDiagnostics_20230510165109_1.mdf Database Data File | es(*.mdf) | $\sim$    |         |
| 🕀 🛑 PolyBase             |                                                                  |           |           |         |
| 🗉 📁 Always On High       | <u>OK</u>                                                        | Cancel    |           |         |
| 🚯 🛑 Management           | Ready                                                            |           |           |         |
| 🗉 💼 Integration Service  | Add Catalog                                                      | Re        | emove     |         |
| 🖃 🛃 SQL Server Agent     |                                                                  |           |           |         |
| 🗄 📕 Jobs                 |                                                                  | OK        | Canad     | 1       |
| 👌 Job Activity N         |                                                                  | Act       | ivate     | Windows |
|                          |                                                                  |           |           |         |

## Managing Backup Data

The database backup data can be managed from **Physical Backup > Database Backup > Backup Data** page.

| ⊜ Database Backup Data                         |                                                                                                    |  |  |  |  |
|------------------------------------------------|----------------------------------------------------------------------------------------------------|--|--|--|--|
| B Restore Points                               | © Restore Point List                                                                                                    |  |  |  |  |
| I Delete                                       | Notice                                                                                                    |  |  |  |  |
| All nodes 🗸 🖌                                  | 1. Expand the tree menu on the left to browse the database restore points.     2. Each restore point has its timestamp of backup creation.                                                          |  |  |  |  |
| ⊡-□ 🚦 SQL Server<br>由 🗅 💭 Database Backup Job2 | <ol> <li>You can delete a single restore point by selecting it and click on Delete.</li> <li>You can batch delete restore points by selecting the restore points and clicking on Delete.</li> </ol> |  |  |  |  |

If you want to delete a restore point or multiple restore points, you can first select target restore point(s) from the left tree view, and click on the **Delete** button. The differential backup and log backup cannot be deleted individually, they will be deleted along with the dependent full backup. When deleting backup data, you need to provide your login password to confirm the deletion, once deleted the data will be unrecoverable.

| Database Backup Data                                                                                                    |                  |                                                                                 |                        |           |              |                                                     |                     |  |
|----------------------------------------------------------------------------------------------------|------------------|---------------------------------------------------------------------------------|------------------------|-----------|--------------|-----------------------------------------------------|---------------------|--|
| la Restore Points                                                                                                    | <sup>®</sup> Res | Restore Point List MSSQLSERVER(172.18.22.11)model                               |                        |           |              |                                                     |                     |  |
| ≅ Delete                                                                                                    |                  |                                                                                 |                        |           |              |                                                     | Q Advanced search   |  |
| All nodes 🗸 😵 Search                                                                                                    | No.              | Time Point                                                                      | 🔻 Туре                 | Oata Size | Written Size | Storage                                             | Operation 0         |  |
| SQL Server                                                                                                    | 1                | 2023-02-17 15:18:08                                                             | Differential<br>Backup | 1MB       | 54.54KB      | Local Disk1<br>(localhost.localdomain(172.18.1.10)) | ✿ Options ∽         |  |
| B MSSQL5ERFVER(172.18.22.11)                                                                                                    | 2                | 2023-02-17 15:13:49                                                             | Log Backup             | 1MB       | 15.45KB      | Local Disk1<br>(localhost.localdomain(172.18.1.10)) | 한 Options ~         |  |
| ☐ ○ 2023-02-17 15:10:43 (Full Backup)     ☐ ○ 2023-02-17 15:12:40 (Differential Backup)                                                                                                    | 3                | 2023-02-17 15:12:40                                                             | Differential<br>Backup | 1MB       | 54.58KB      | Local Disk1<br>(localhost.localdomain(172.18.1.10)) | 호 Options ~         |  |
| CO23-02-17 15:13:49 (L0g backup)     CO23-02-17 15:18:08 (Differential Backup)     CO23-02-17 15:18:08 (Differential Backup)     CO23-02-17 15:18:08 (Differential Backup)     CO23-02-17 15:18:08 (Differential Backup) | 4                | 2023-02-17 15:10:43                                                             | Full Backup            | 3MB       | 513.06KB     | Local Disk1<br>(localhost.localdomain(172.18.1.10)) |                     |  |
| E ReportServerTempDB                                                                                                    |                  |                                                                                 |                        |           | F            | age < 1 > of 1   View 10                            | V Delete            |  |
|                                                                                                    | Notice           | Notice: Once a restore point has been starred, it will be reserved permanently. |                        |           |              |                                                     | 습 Set Retention Tag |  |

For the restore point list in the right column, you need to select a database in the left tree menu to view all restore points of the selected database. Information like backup type, data size, written backup size and storage will be given.

You can add comments to the full backups, differential backups and the log backups, and set retention tags for the full restore point to keep the full backup and its dependent incremental and log backups to not be deleted by retention policy.

A full restore point can be also deleted from the Restore Point List by clicking on Options and then select Delete, the dependent differential and log backups will be deleted along with the full restore point.